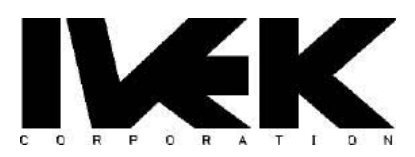

# **APPLICATION NOTE**

| TITLE:    | Digisponso ® Stripor System Set Up | AN-106 |
|-----------|------------------------------------|--------|
|           | Digispense © Striper System Set Op | REV -  |
| CATEGORY: | Controller Interface               |        |

### 1. **DESCRIPTION**

This document is to serve as a starter reference to operating a Digispense ® Striper Controller, in junction with a Digispense ® 4000 Bench Top Controller. This guide will show how to configure both Controllers to operate in Prime and Dispense modes.

#### 1.1 Go to Setup Screen.

Choose Stripe Direction. (Default setting is "Right Only").

**Set Stripe Length.** (Full length of bed is 450mm. The Length + Margin + Wipe Lengths, must equal to 450mm).

Set Tip Dwell. (Time from Tip Down, to Pump Start).

Set Pump Pre-Dwell (Time from pump start to bed movement).

Enable Pump by selecting 1-8.

Set Stripe Speed. (Length divided by Speed x Rate equals Volume).

Set Return Speed. (Speed that bed travels after Reference. 100 mm/s max).

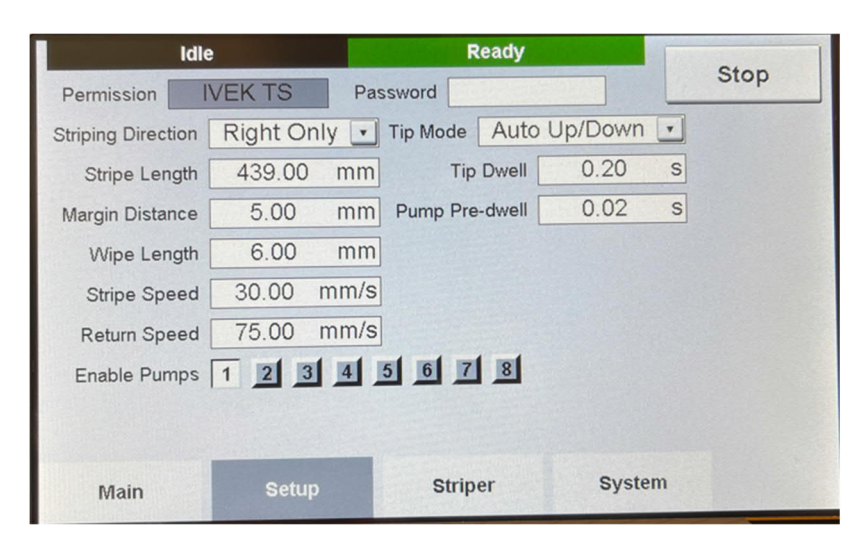

1.2 Go to Striper Screen and use the Up directional arrow to navigate to the second screen.

Press Start Tip Adjust.

Enable Tip 1-8 to adjust.

Press Tips Down.

Loosen the set screw holding the Tip in place so it moves freely.

**Drop the tip down on the feeler gauge until you feel slight resistance.** (Start with a .003 sized gauge).

Once the tip is at the correct starting height, lock the set screw.

Press Tips Up.

Press Stop Tip Adjust.

Press Return and then go press the Main tab.

Press Reference.

### 1.3 Place Substrate on the Bed, lining the starting point with the zero-point line.

**Press Enable Vacuum.** (If needed, use Lab Tape or something to block off air lines on the bed, to create stronger air flow under the substrate).

| Idle                         | Ready              |                 |            | Digiononco Stripor |                  |              | n Stop       |
|------------------------------|--------------------|-----------------|------------|--------------------|------------------|--------------|--------------|
| Left Position Sensor 🔘 Abso  | olute Position 0.0 | 00 mm           | Stop       | Digisp             | ense 3           | uiper        | 0.00         |
| Right Position Sensor        | Plate Offset 37.   | 00 mm           | Start Tips |                    |                  | 293          | Start Stripe |
| Vacuum 🔴 Reference           | ced Distance 528   | .30 mm          | Adust      | Idla               |                  |              |              |
| Present Speed Target         |                    | ) mm/s          | Return     | laie               |                  |              | Return       |
| Relative Position 0.00       |                    | 00 mm           |            |                    |                  |              |              |
| Tip Adjust Position 50.00 mm |                    | Reference       | Deeder     |                    | Reference        |              |              |
| Enable Tips                  |                    | Ready           |            |                    | Enable<br>Vacuum |              |              |
| 12345678                     | Tips Down          | Move To<br>Zero |            |                    |                  |              |              |
| Main Setup                   | Striper            | System          | •          | Main               | Setup            | Striper Syst | em           |

Press Start Stripe.

# The Digispense ® Controller must be set to METER at the appropriate rate. This rate is calculated by multiplying the desired value (in uL/mm) by the bed speed (in mm/sec) which yields the necessary pump rate (in uL/sec).

Examples:

For a 15uL volume on a 150mm substrate, the line density would be: 15uL / 150mm = 0.1uL/mm or 1.0uL/cm.

With a Bed speed of 30mm/sec, the necessary pump rate would be:

0.1*uL x 30mm*/sec = 3.0*uL*/sec

For a 60uL volume on a 300mm substrate, the line density would be: 60uL / 300mm = 0.2uL/mm or 2.0uL/cm

With a Bed speed of 50mm/sec, the necessary pump rate would be: 0.2uL/mm x 50mm/sec = 10.0uL/sec

Line Density = Pump Rate/Bed Speed.

# LINEAR STRIPER VISUAL GUIDE

### (Stripe Length + Margin Length + Wipe Length cannot be > 450mm)

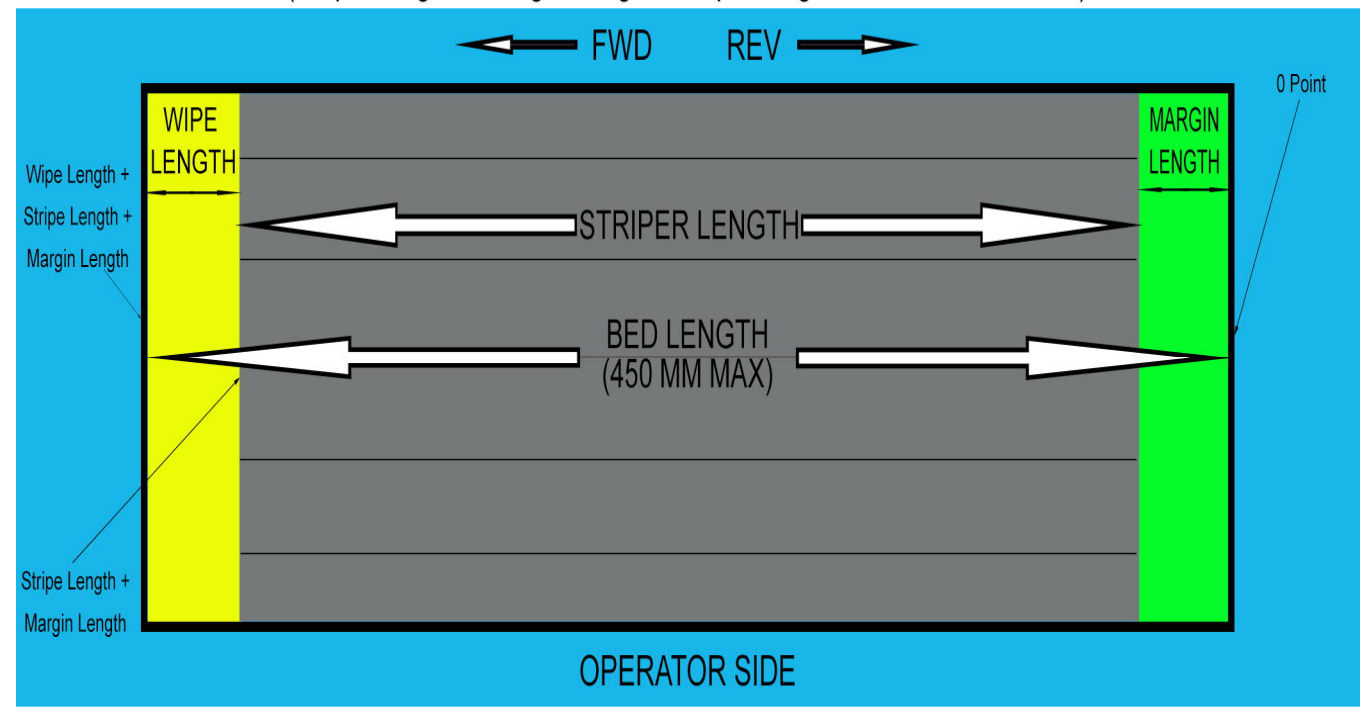

MARGIN LENGTH: The length in which the bed will move from "0 Point", to Dispense.

WIPE LENGTH: THe length in which the Pump will stop dispensing fluid, while the Striper Bed will continue to move, Allowing for a smooth stripe ending.

STRIPE LENGTH: The total length of the Stripe Length + Wipe Length.

## Digispense ® 4000 Bench Top Set up CC IN 1 should be set to (Gate) Production Ops. AUX OUT 1 should be set to (Ready) Production.

- 1. On the Digispense ® 4000 press the "System Screen" button.
- 2. Press the "Screen Down" button 3 times, until you see the option for "CC IN 1".
- 3. Change "CC IN 1" to: <GATE> PRODUCTION OPS.
- 4. Press the "Screen Down" button 2 more times, until you see the option for "AUX OUT 1".
- 5. Change "AUX OUT 1" to: <READY> PRODUCTION.

Press the "Screen Up" button until you see the "Main Screen" button again and press it.

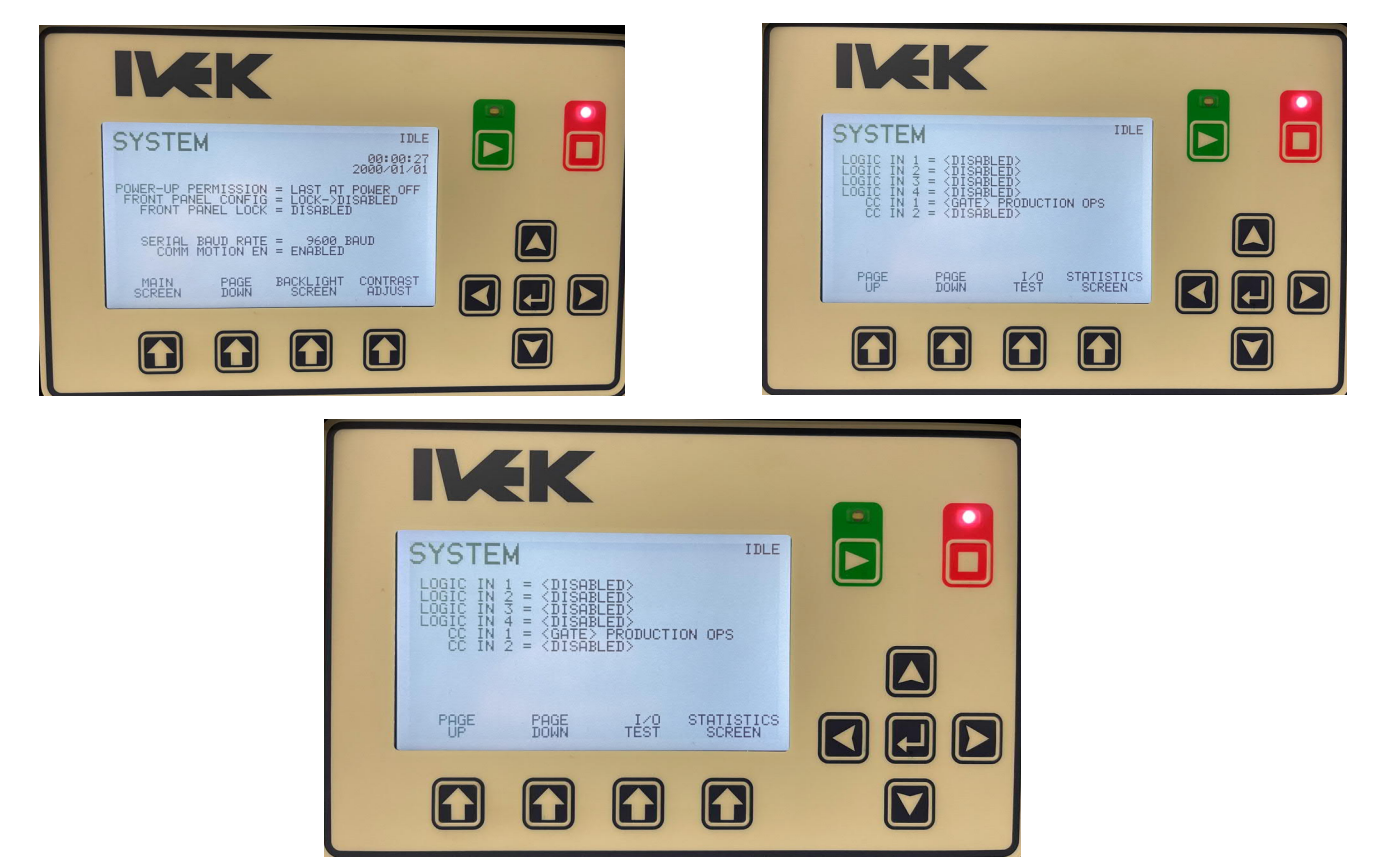